How to update EFT banking information online...

- Go to our website and update the information at the following link ...
- <u>https://www.nsea.org/members</u>
- click on "Pay by Electronic Funds Transfer (EFT)..."
- Then walk through the process of updating your banking information ...
- You will need your Individual ID (XXXXXXXXX) and your zip code.